# DIRECTED. Smartstart

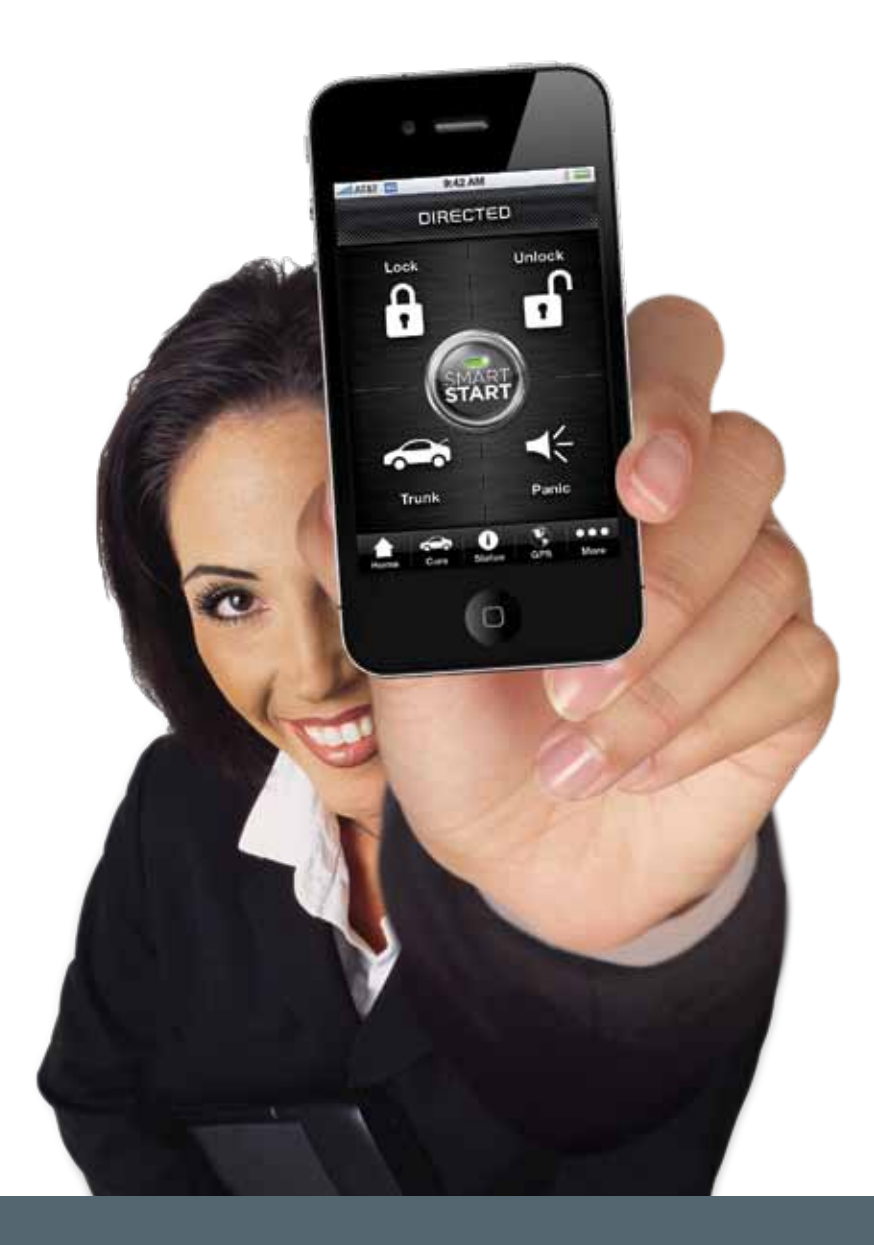

Customer and Dealer Activation Guide

Directed is excited to present the release of the highly anticipated Directed SmartStart program. This innovative solution is focused on providing auto dealerships with a revolutionary system to drive dealership loyalty and retention, protect customer satisfaction, while improving per vehicle profit.

As your partner, Directed understands that your business can be extremely busy at times, so we have developed a simple to follow process that is easy to understand and requires very little time.

Future features allow the user to control their car from virtually anywhere in the world from their smartphone. Lock and unlock the doors, pop the trunk or hatch, hit the panic alarm, and even start the car.

#### Other user benefits include:

Motor Club – This is a roadside assistance program that rescues the customer in the event of a flat tire, dead battery, or any other type of break down.

SmartPark – Find the car in a crowded parking lot when shopping or on game day. This revolutionary feature saves time and adds safety to the vehicle ownership experience.

Parking Meter – Track the time left on the parking meter and send alerts through the SmartStart app to prevent costly parking violations.

Additional app benefits may be routinely added to create additional value and excitement in the Directed SmartStart App.

Directed kindly requests that you and your team take a few minutes to read through this information and become familiar with the website and processes involved for the sale, installation and activation of Directed SmartStart.

Thank you and enjoy the Directed SmartStart experience.

# APP **Download**

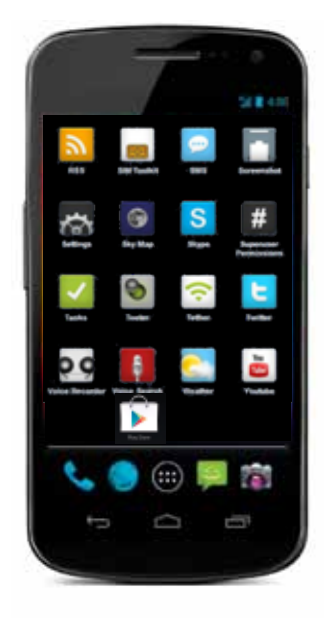

#### Android:

- 1. Find the Google Play Store\* icon on your phone
- 2. Click on the icon
- 3. Enter "Directed SmartStart" in the search area
- 4. Click on the "Install" button

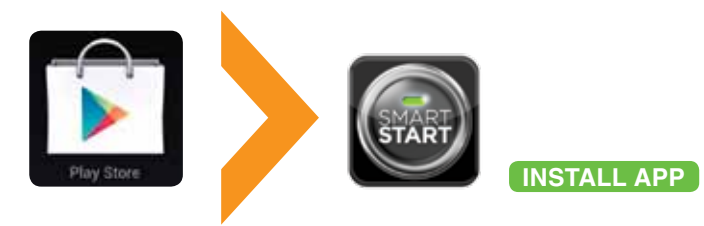

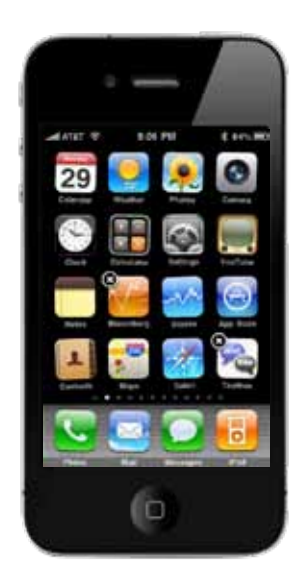

#### iPhone:

- 1. Find the App Store icon on your phone
- 2. Click on the icon
- 3. Enter "Directed SmartStart" in the search area
- 4. Click on the "Free", then "Install" buttons

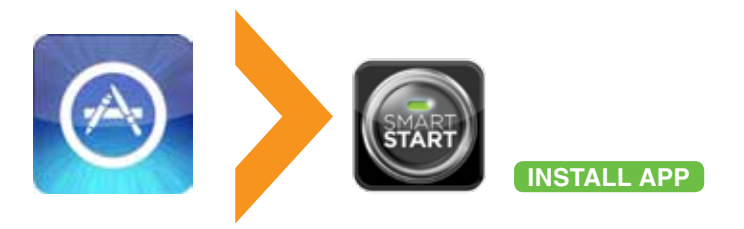

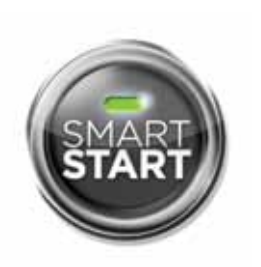

The download will take only a few seconds and the icon will appear on your screen. That's all there is to it.

#### Directed logo selection

After you installed the app, you can select the Directed Logo from the Cars tab. If you've already logged into the app, select the Directed logo from the Cars personalization page (Cars/vehicle name>)

\*Previously called Android Market

# DIRECTED. Smartstart

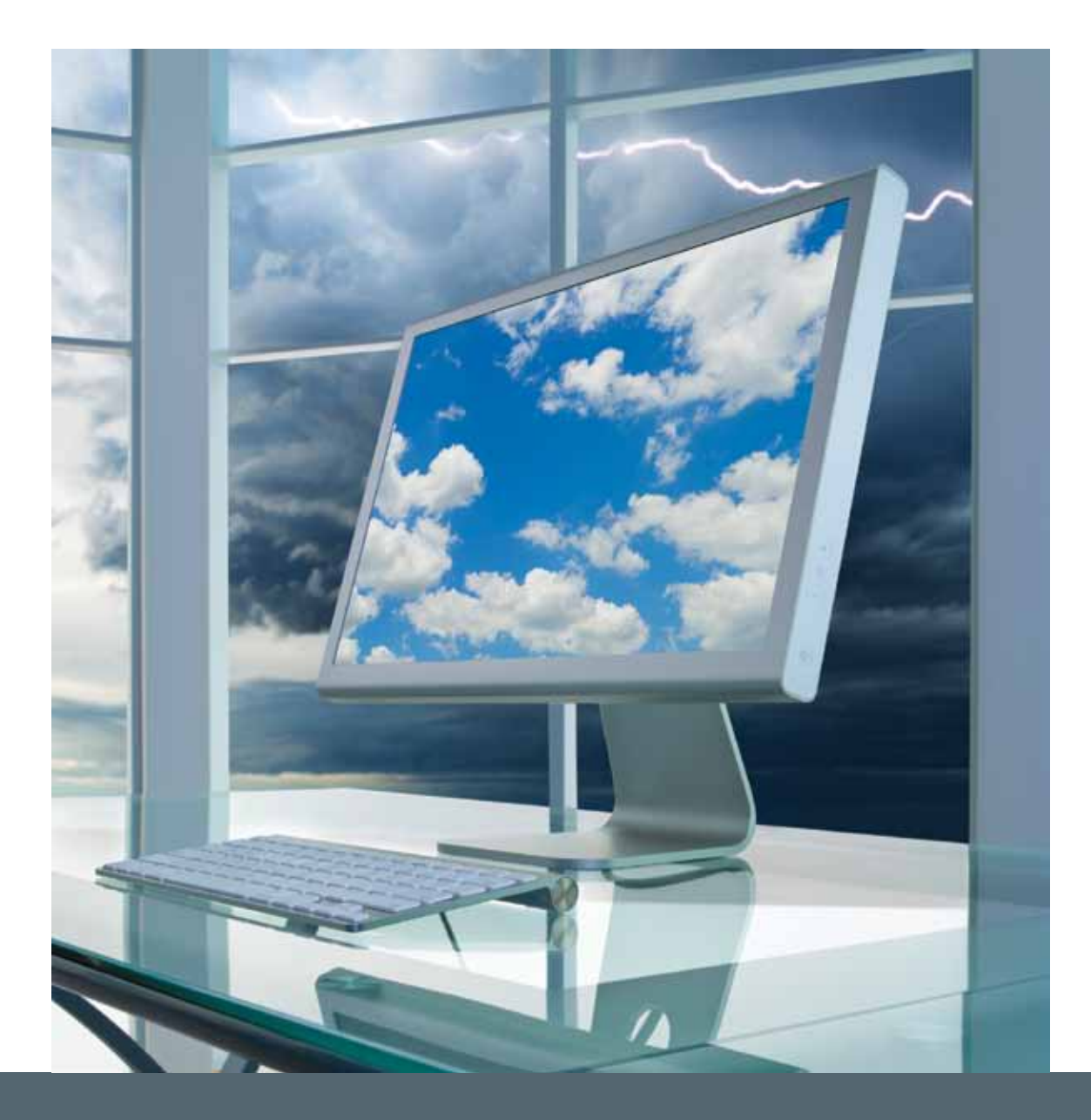

**Dealer Activation Guide** 

The dealer activation process is an easy multi-step process that can be accomplished in just a few minutes. The following guide will direct you through this simple process so your customer can begin enjoying the new Directed SmartStart application.

#### Ine STEP

- 1. Go to www.directechs.com
- 2. Enter your user name and password
- 3. Click on the SmartStart Box

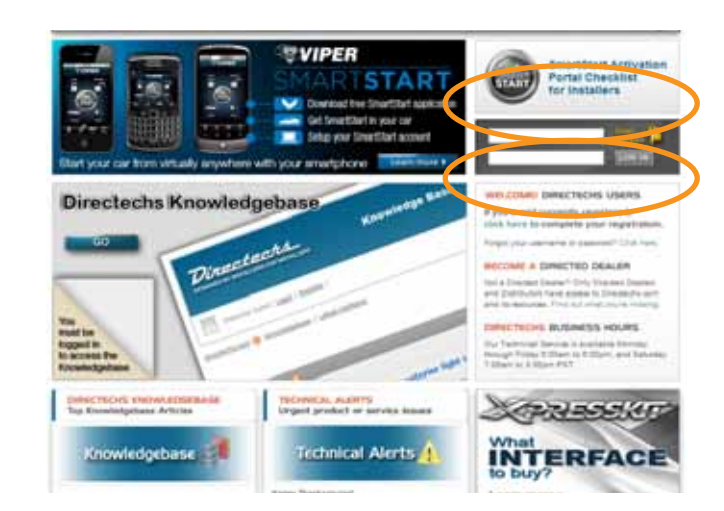

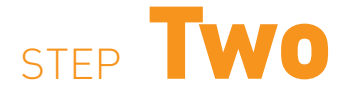

1. Review the Instructions 2. Click on the Link SmartStart Activation Portal Login

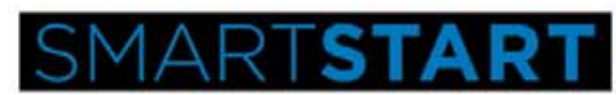

SmartStart Activation Instructions

(pre-activation checklist for existing installed systems)

- Make sure existing system works with the remote controls. (if equipped)
- Connect the SmartStart module to power, ground, and data (ESP/Bitwriter port)
  When both LED's at the plug end are on solid, proceed to the activation instruction tions below

(activation portal checklist)

- 1. Make sure vehicle is located where 8 can be tested, and likely to have celular coverage and GPS coverage (with view of the sky). 2. Click on the following link that will automatically log you in the activation portal:

#### SmartStart Activation Portal Login

- 3. Select "RISTALL DEVICE", then key in the AirD number.
- Seela via rew account or add the motive has numbered number.
  Create a new account or add the motive has a number account.
  Follow the on-acreen prompts to activate and test the SmartStart module. Don't forget to close the activation portal when you are finished.

If you don't have a directechs login, you can still activate an Directed SmartStart system. Enter the URL www.managesmartstart.com/install/login.

Click on Sign Up and follow the on-screen instructions to register. NOTE: Do not enter the customer's email address for your installer account. Use your own email address. The address entered for an installer account cannot be used for logging into an Directed SmartStart account.)

#### DIRECTED. SMARTSTART

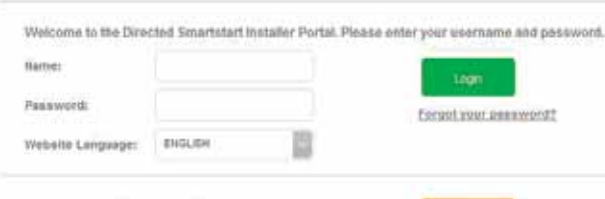

Don't have a Directed Smartstart Installer Account? Sign up in easy.

フ ACTIVATION GUID 

J

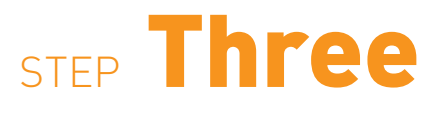

Enter the AirID from the SmartStart device box

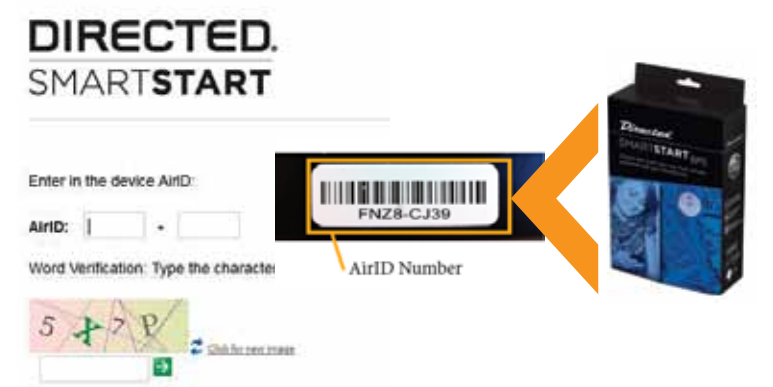

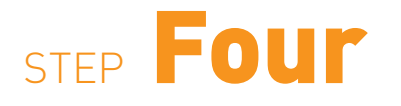

IMPORTANT: Please enter the customer's email address. The system will automatically generate access details at the end of the activation process and email them to the customer.

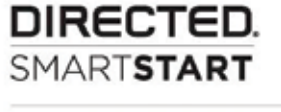

#### Please enter the CUSTOMER'S email address:

| E-mail:         | I |   |
|-----------------|---|---|
| Confirm E-mail: |   | ⇒ |

### STEP Five

Enter customer's information and contact details. Be sure this information is accurate. Select the Directed brand and ensure the customer's phone information is entered for Alerts.

| DIREC<br>SMART                        | CTED.<br>START                                                               |                           |
|---------------------------------------|------------------------------------------------------------------------------|---------------------------|
| Please enter the C                    | USTOMER'S email address:                                                     |                           |
| E-mail:                               | alexandermediainc@gmail.com                                                  |                           |
| Confirm E-mail:                       | alexandermediainc@gmail.com                                                  | ÷                         |
| Note: The custome correctly above the | er's password will be auto generate<br>by will not receive their secure pass | d and email<br>word and w |
| ACCOUNT INFORM                        | MATION                                                                       |                           |
| First Name:*                          |                                                                              |                           |
| Last Name:*                           |                                                                              |                           |
| Language:*                            | Choose from below.                                                           |                           |
|                                       |                                                                              |                           |

#### VEHICLE INFORMATION

| Choose from below: | T                                        |
|--------------------|------------------------------------------|
| Choose from below: | ×                                        |
|                    |                                          |
|                    | Choose from below:<br>Choose from below: |

Disable Alerts:

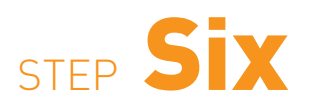

Select either stand-alone configuration (SmartStart GPS installed without other components) or ESP2/D2D/AS/AF when SmartStart is connected with remote start and security systems or RSR/RXT systems.

Use the Command and Test buttons to ensure system is working correctly then press Next.

Configured for

stand-alone mode.

090n-7r8f (H200-3/US)

NEXT>

| 090n-7r8f<br>(H200-3/US) | TEST RSS             | Signal Strength | -87 s |
|--------------------------|----------------------|-----------------|-------|
| SmartStar                | t module used in sta | nd-atone mode   | -     |
| V Smartstar              | uttons               | Protocol        |       |
| LC                       | оск                  | ESREZDIASIAF    |       |
| UNI                      | LOCK                 |                 |       |
| ST                       | ART                  | ESM020/AS/AF    |       |
| TR                       | UNK                  | ESPECIDIASIAF   |       |
| PA                       | NIC                  | ESPECIDIASIAF   |       |
| AUXILI                   | ARY NO.1             | ESH02D only     |       |
| AUXILI                   | ARY NO.2             | ESPICIO only    |       |

TEST RSSI SmartStart module used in stand-alone mode SmartStart module only used with ESP/D2D/AS/AF Analog Pulse Width Analog Pulse Count Test Buttons Protocol LOCK Analog Wire • 759ms LOW • 1 . Analog Wire F 750ms LOW • T . UNLOCK Analog Wire - 750ms LOW • • START Unlock first (750ms LOW pulse) TRUNK TSOme LOW Analog Wire Rot Used PANIC If installed, customer needs app 3.0 to use it (coming scon) 52D. Check device compatibility: ESP: Use CH4 OUT. 5 AUXILIARY NO.1 Not Used If installed, customer needs app 3.5 to use it (coming scon) D2D: Check device compatibility, ESP: Use CH5 OUT. 13 AUXILIARY NO.2 Net Used

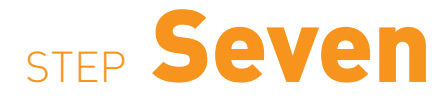

Primary activation and testing is now complete.

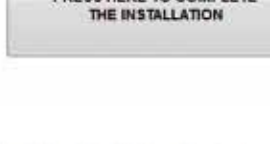

PRESS HERE TO COMPLETE

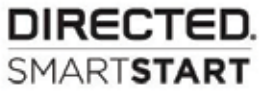

#### **INSTALL DEVICE**

#### TO THE INSTALLER:

To enable SmartStart, the customer needs to go on the internet to our web portal, select a service plan and pay for it using a credit card or, if applicable, using a prepaid service plan code.

Please print this page for the customer's records.

An email containing the SmartStart username and password and the procedure to complete the activation has been sent to: alexandermediainc@gmail.com

Vehicle name: My Car AirID (SmartStart Device Number): 090n-7r8f

Important: The setup procedure needs to be completed by the customer in order to make use of SmartStart.

DIRECTE

# DIRECTED. Smartstart

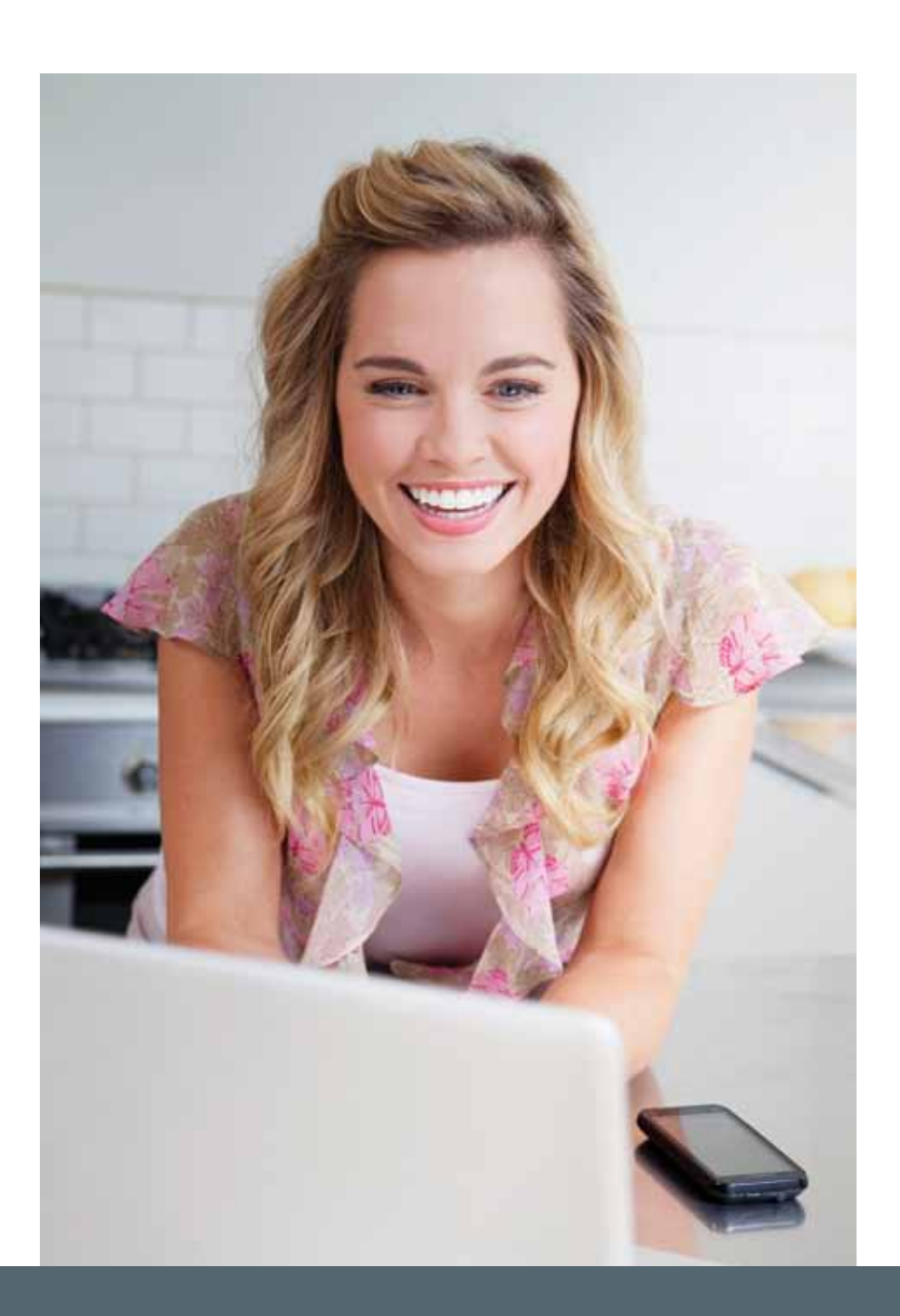

**Customer Activation Guide** 

The customer activation process is an easy five step process that can be accomplished in less that two minutes. The following Guide will direct you through this simple process so you can begin enjoying the new Directed SmartStart application.

### STEP One

Upon completion of the Dealer Activation process, the vehicle owner will receive an email message with their new password.

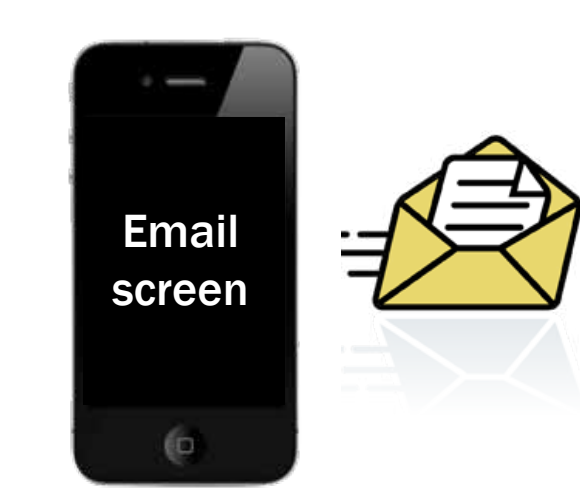

## STEP **TWO**

Go to www.mysmartstart.com and enter the Email Address and the password received in the Email.

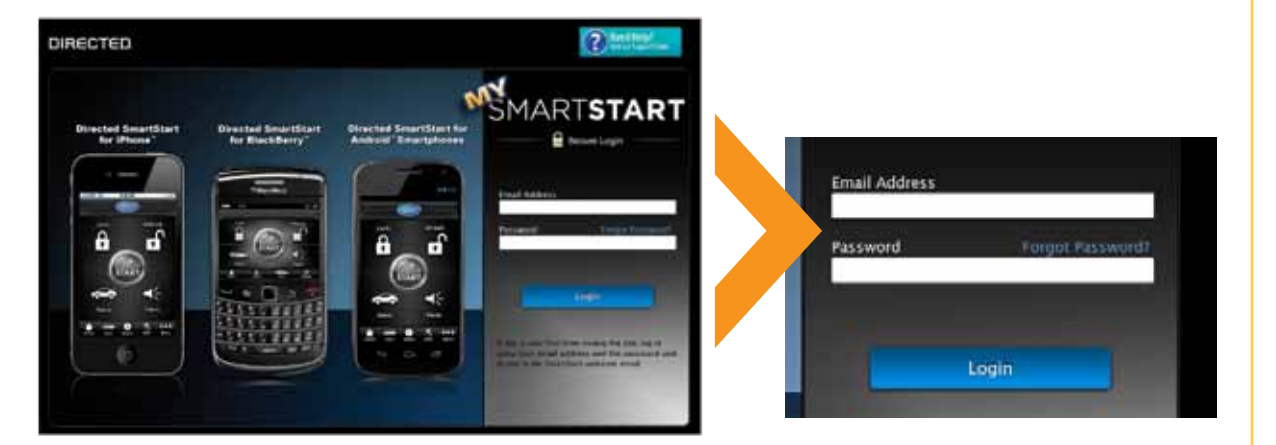

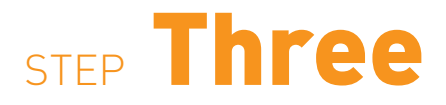

Select the preferred Service Plan from the menu.

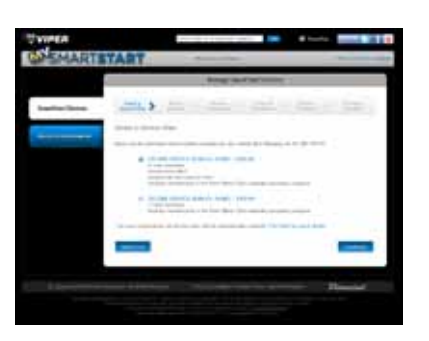

### STEP Four Download App

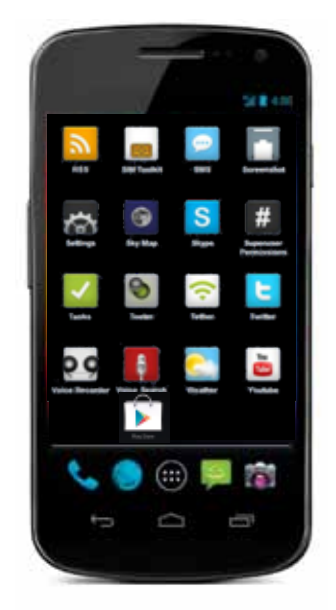

#### Android:

- 1. Find the Google Play Store\* icon on your phone
- 2. Click on the icon
- 3. Enter "Directed Smart Start" in the search area
- 4. Click on the "Install" button

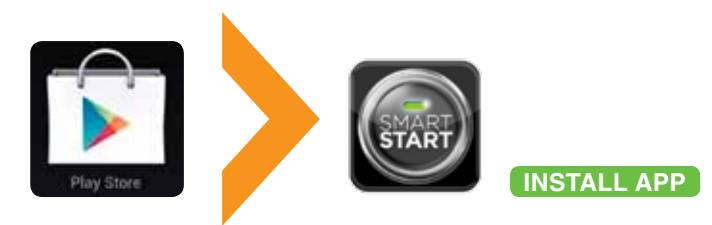

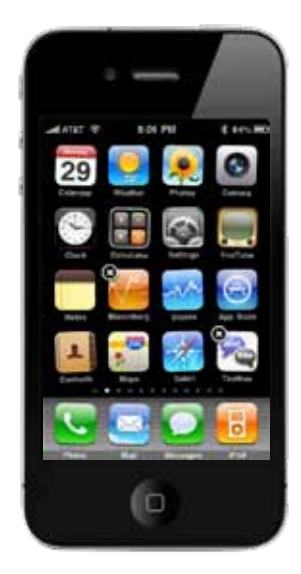

#### iPhone:

- 1. Find the App Store icon on your phone
- 2. Click on the icon
- 3. Enter "Directed SmartStart" in the search area
- 4. Click on the "Free", then "Install" buttons

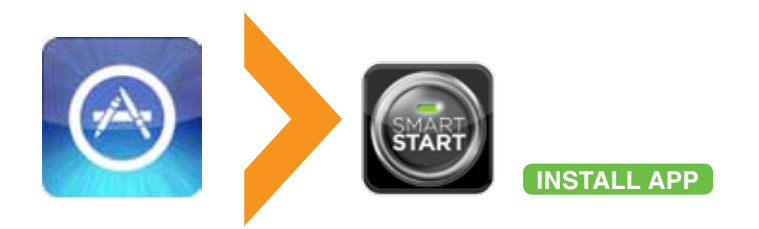

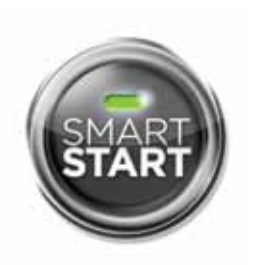

The download will take only a few seconds and the icon will appear on your screen. That's all there is to it.

#### Directed logo selection

After you installed the app, you can select the Directed Logo from the Cars tab. If you've already logged into the app, select the Directed logo from the Cars personalization page (Cars/vehicle name>)

\*Previous called Android Market

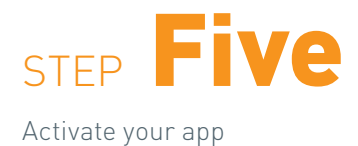

#### Android:

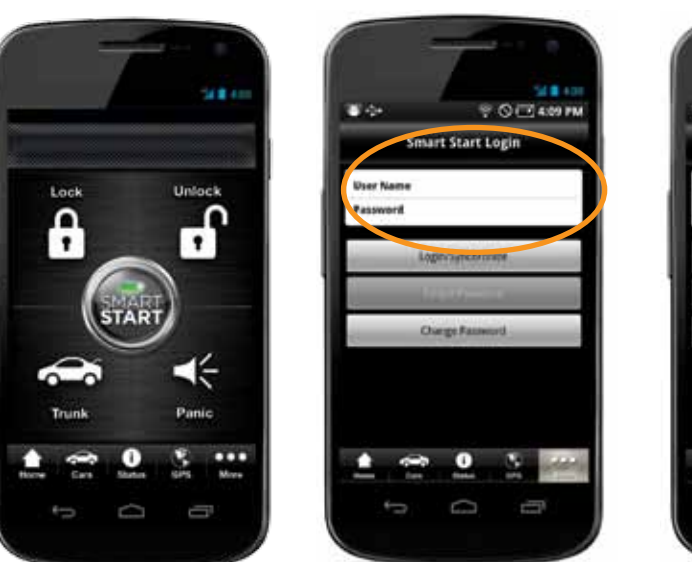

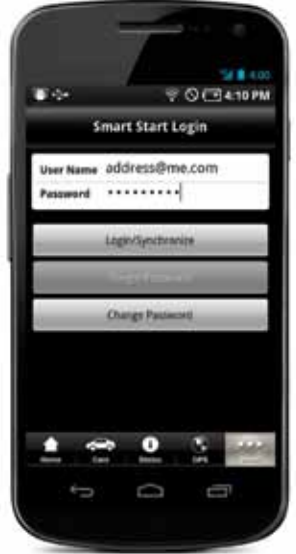

#### iPhone:

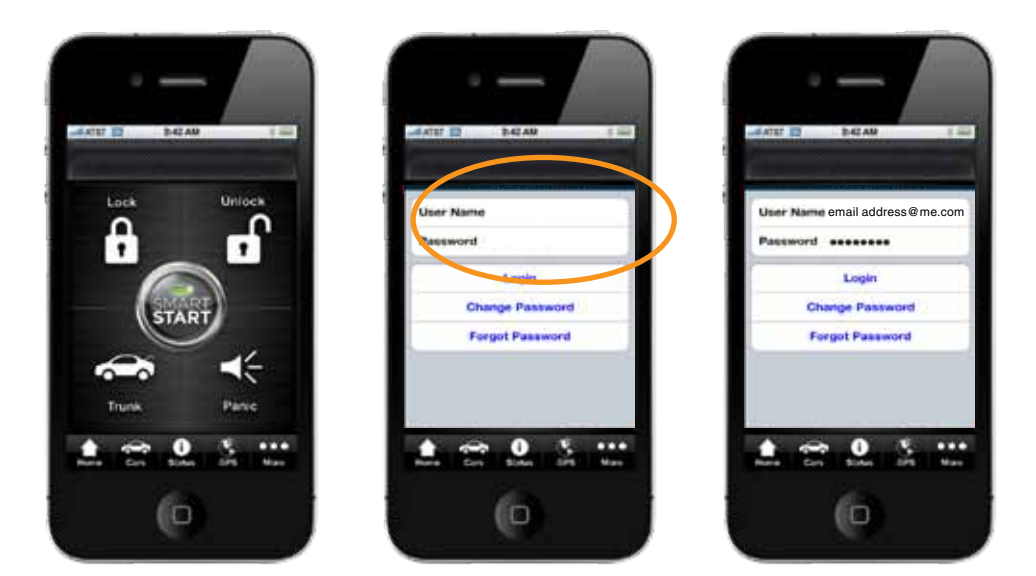

#### Directed logo selection After you've logged into the app, select the Directed logo from the Cars personalization page (Cars/vehicle name>)

RECT

M

Call (800) 876-0800 for more

information about our products and services.

XXXX 6/12

Designed and Engineered in the USA

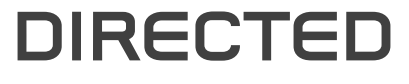

1 Viper Way, Vista, CA 92081 www.directed.com.